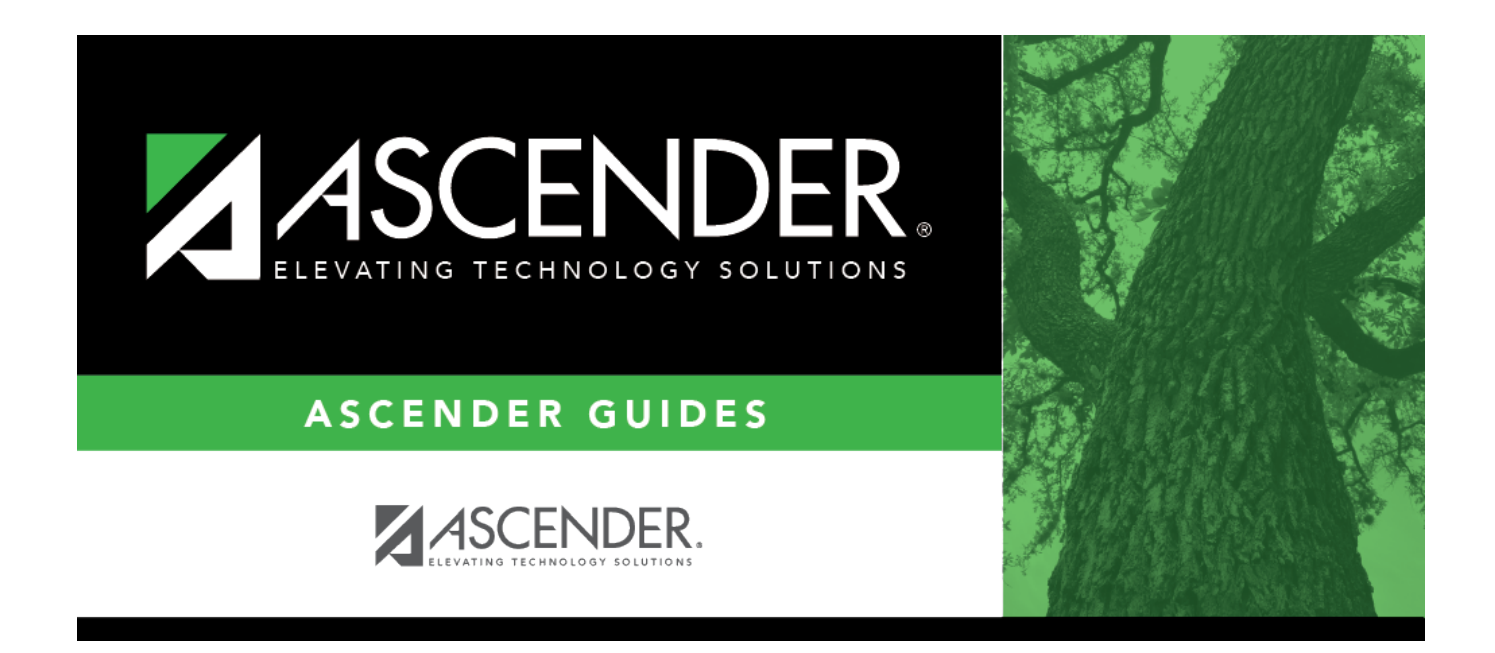

# SAT1000 - Campus Recap Report

i

### **Table of Contents**

| SAT1000 - Campus Recap Report | <br>L |
|-------------------------------|-------|
|                               |       |

# SAT1000 - Campus Recap Report

#### Attendance > Reports > Attendance Reports > Membership > SAT1000 - Campus Recap Report

This report provides a count of active and inactive students by grade level for the specified campus and track. It also provides the same breakdown for special education students.

Click **Preview** or **PDF**. The options for the report will be displayed as follows:

| Sch.Yr     | The report for the current year is displayed be default. You can change the school year to view a different report. |  |
|------------|----------------------------------------------------------------------------------------------------|--|
| Campus ID  | <b>ampus ID</b> Select the Campus ID to view the report. You can change the campus to view a differer report.       |  |
| Track      | Select the Track number to view the report. You can type a different two-digit attendance track.                    |  |
| As of Date | The current (i.e., system) date is displayed by default. Type another date in the MMDDYYYY format if necessary.     |  |

Click **Retrieve** to change the data displayed.

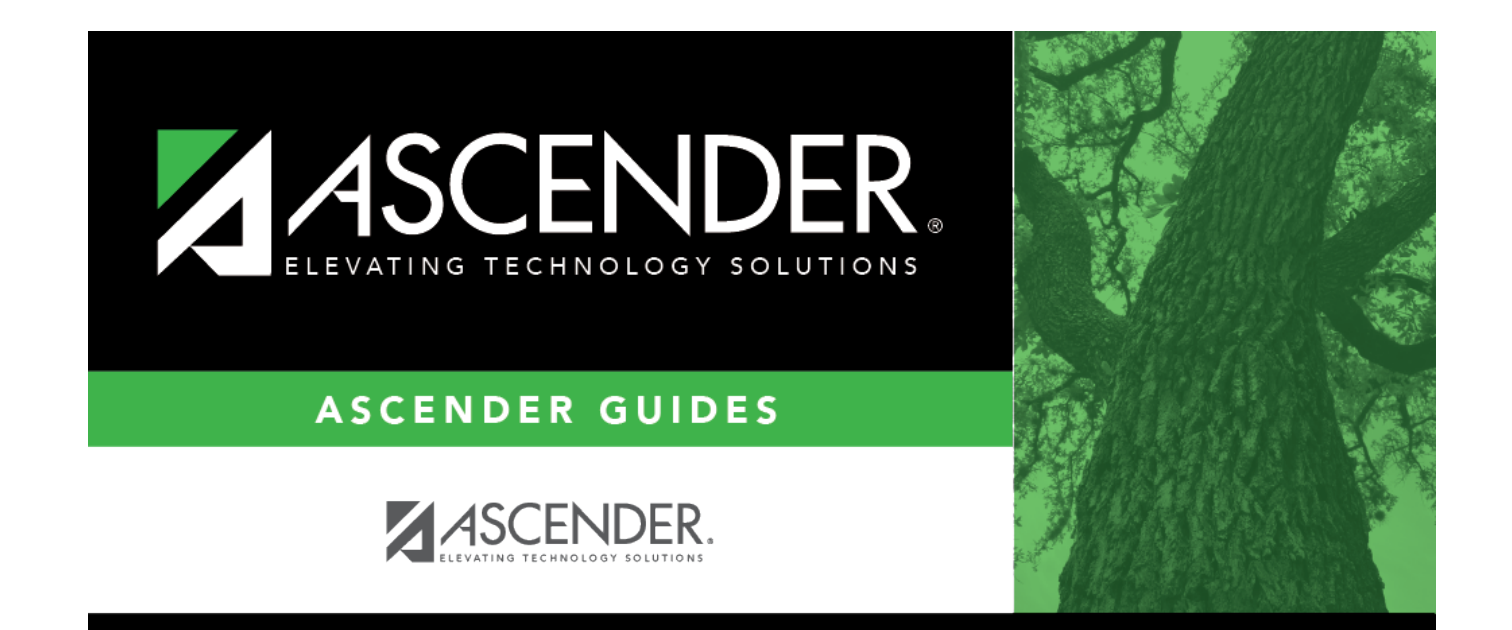

# **Back Cover**